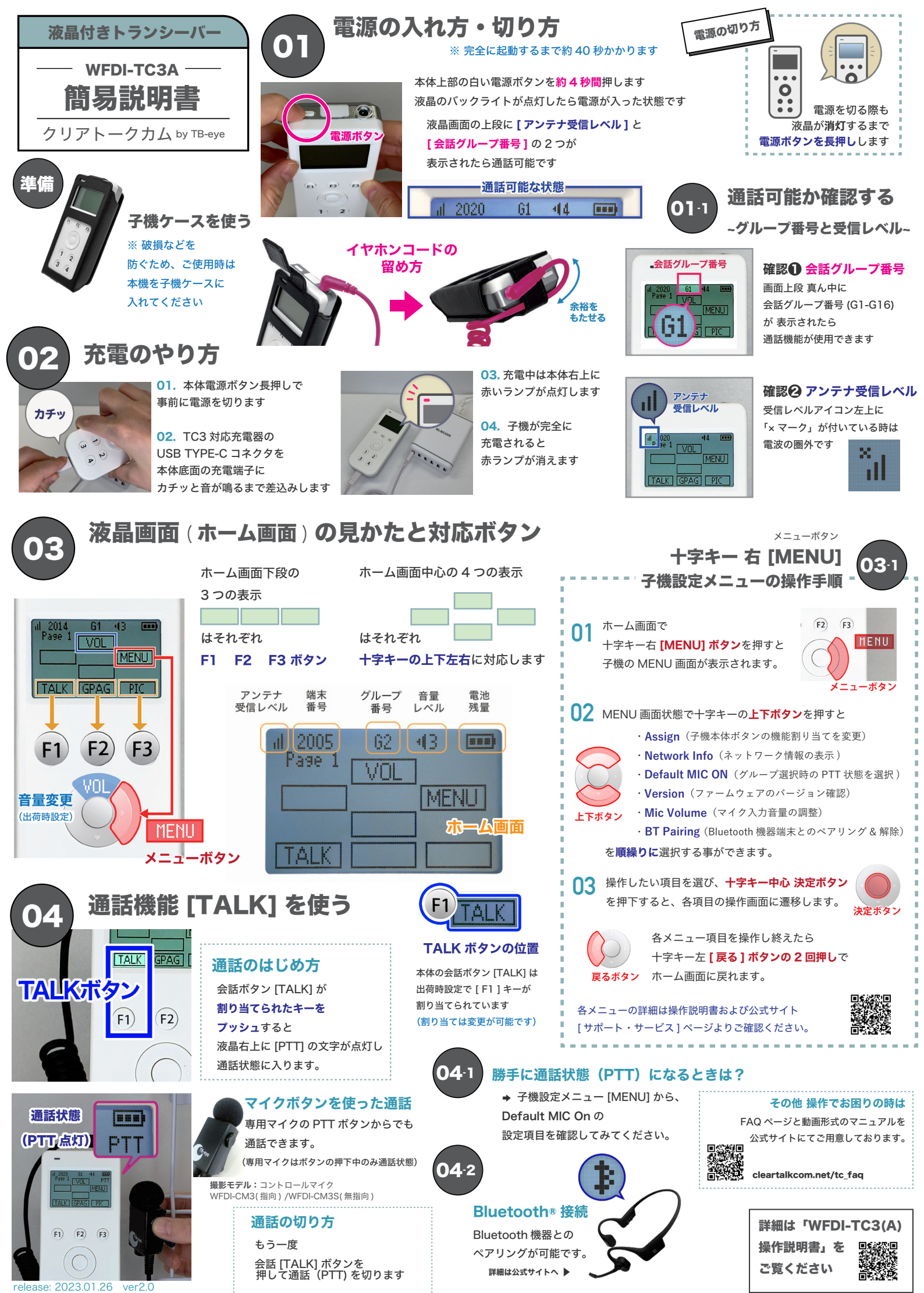

株式会社エクセリ(代理店届出番号C1909977) 東京都中央区日本橋浜町2-30-1 / 大阪府大阪市中央区久太郎町1-9-5 URL: https://www.exseli.com/